Introduction: During the NZ COVID-19 response, Waikato DHB is minimising non-essential inperson contact between health care workers and patients, to reduce the risk of disease transmission.

By using a prescription form, with fields for emailing/faxing the prescription to the pharmacy of the patient's choice, this can be achieved. The CWS team will work on a permanent solution with the prescription going through NZePS.

- 1. Log into Clinical Workstation.
- 2. Search for the patient.
- 3. Navigate to **Documents**  $\rightarrow$  **RX Form-Remote RX.**
- 4. Click the **New** button to create a prescription.
- 5. Complete the form. Mandatory fields are highlighted in yellow. **Note**: Prescription guidelines are written at the top of the form.
  - Confirm your details are correct.
    Note: If your contact details including contact phone number are incorrect see see How to D108 Maintaining My Account details.
  - Specify the medication being prescribed. Up to 5 medications can be added by clicking **Additional Row** to add more medications.
  - Select the **Pharmacy** to send the prescription to from the drop-down list near the bottom of the form.
    **Note**: If the pharmacy does not have an email address the prescription will be faxed.

| 6. | Click the appropriate | button | at the | bottom t | 0 00 | mplete the | prescription |
|----|-----------------------|--------|--------|----------|------|------------|--------------|
|----|-----------------------|--------|--------|----------|------|------------|--------------|

| GBR6108 DEMONSTRATION, Ann Maree (Mrs)                                                                                                    |                    |                                                                     | Born 01-                                      | eb-2005 (15y 2m)                       | Gender I      | Gender Female     |                                                                                                    |  |  |  |  |  |  |
|----------------------------------------------------------------------------------------------------|--------------------|---------------------------------------------------------------------|-----------------------------------------------|----------------------------------------|---------------|-------------------|----------------------------------------------------------------------------------------------------|--|--|--|--|--|--|
| Address .Rest Homne, 158 M Phone 078391234                                                                                                    |                    |                                                                     |                                               | 🛞 Known allergies                      |               |                   |                                                                                                    |  |  |  |  |  |  |
| <b>Clinical Documents</b>                                                                                                    | ;                  |                                                                     |                                               |                                        |               | 💄 🛛 🖸 🖷           | 🛛 🖾 🖻 🖽 🖉 🎾 🔍 🍇 🛗 🖉 🕲                                                                                            |  |  |  |  |  |  |
| COVID-19 - Rei                                                                                                    | note prese         |                                                                     |                                               |                                        |               |                   | <b>F1</b> 🗆 🗖 <b>1</b>                                                                                           |  |  |  |  |  |  |
| Prescription can not include                                                                                                    | e Controlled Drugs | (Class A, B or C) but can include an e                              | cempted drug or partially exempted drug as de | fined by the Misuse of Drugs Act 1975. |               |                   |                                                                                                    |  |  |  |  |  |  |
| Demographics                                                                                                    |                    |                                                                     |                                               |                                        |               |                   |                                                                                                    |  |  |  |  |  |  |
| NHI                                                                                                    | GBR6108            | Name                                                                | Demonstration, Ann Maree                      |                                        |               | Phone No.         | 078391234                                                                                                    |  |  |  |  |  |  |
| Age                                                                                                    | 15y 2m             | Address                                                             | .Rest Homne, 158 Matangi Road,                | Matangi 3284                           |               | DoB               | 01-Feb-2005                                                                                                    |  |  |  |  |  |  |
| Gender                                                                                                    | r<br>Charges I St  | GP<br>uhsidu Codos                                                  | Dr Manuel Gonzalez Del Riego                  |                                        |               | GP Phone No.      | 078590092                                                                                                    |  |  |  |  |  |  |
| Prescription charges   Subsity Codes  Vero - Syr   5 - 17 yr A = 18 and over   4 - Walkato DHB (treated as if Endrolled in PHO) 1 - Community Services Card |                    |                                                                     |                                               |                                        |               |                   |                                                                                                    |  |  |  |  |  |  |
| O - Oral Contraceptive  X - Prescription Subaidy Card Z - High War Model Card 3 - No buildy cards                                                           |                    |                                                                     |                                               |                                        |               |                   |                                                                                                    |  |  |  |  |  |  |
| 0 A 0 [ 0 Y 0                                                                                                    | <mark>0 *</mark>   |                                                                     | <u>4 ▼</u> *                                  |                                        |               |                   |                                                                                                    |  |  |  |  |  |  |
| Prescriber                                                                                                    |                    |                                                                     |                                               |                                        |               |                   |                                                                                                    |  |  |  |  |  |  |
| Prescriber                                                                                                    |                    | Paul Haley                                                          |                                               | Registration No.                       |               | *                 |                                                                                                    |  |  |  |  |  |  |
| If your configured pho                                                                                                    | ne number or e     | -mail address are not correct when and then click on the My Account | en they appear in this section, please        | correct it.                            |               |                   |                                                                                                    |  |  |  |  |  |  |
| Phone:                                                                                                    | node in the tree   |                                                                     | ine becans node and apadte your detail        | eMail:                                 | Trainer       |                   |                                                                                                    |  |  |  |  |  |  |
| Proscription Iton                                                                                                    | 26                 |                                                                     |                                               |                                        | Hundr         |                   | $\rightarrow$                                                                                                    |  |  |  |  |  |  |
| Start Date                                                                                                    | 15                 | 23 Apr 2020 * 🗂                                                     |                                               | End date                               |               | <b>M</b>          |                                                                                                    |  |  |  |  |  |  |
| Medication                                                                                                    |                    |                                                                     |                                               |                                        |               |                   | and the second second second second second second second second second second second second second second second |  |  |  |  |  |  |
| Tratevations                                                                                                    |                    |                                                                     |                                               |                                        |               |                   |                                                                                                    |  |  |  |  |  |  |
| Instructions                                                                                                    |                    |                                                                     |                                               |                                        |               |                   |                                                                                                    |  |  |  |  |  |  |
| Mitte                                                                                                    |                    | ļ                                                                   |                                               | *                                      |               |                   |                                                                                                    |  |  |  |  |  |  |
|                                                                                                    |                    |                                                                     |                                               |                                        |               |                   |                                                                                                    |  |  |  |  |  |  |
|                                                                                                    |                    |                                                                     |                                               |                                        |               |                   |                                                                                                    |  |  |  |  |  |  |
| -                                                                                                    |                    |                                                                     |                                               |                                        |               |                   |                                                                                                    |  |  |  |  |  |  |
| Additional Row                                                                                                    |                    |                                                                     |                                               |                                        |               |                   |                                                                                                    |  |  |  |  |  |  |
|                                                                                                    |                    |                                                                     |                                               |                                        |               |                   |                                                                                                    |  |  |  |  |  |  |
| Additional Row                                                                                                    |                    |                                                                     |                                               |                                        |               |                   |                                                                                                    |  |  |  |  |  |  |
| Additional Row                                                                                                    |                    |                                                                     |                                               |                                        |               |                   |                                                                                                    |  |  |  |  |  |  |
| Additional Row                                                                                                    |                    |                                                                     |                                               |                                        |               |                   |                                                                                                    |  |  |  |  |  |  |
| Pharmacy:                                                                                                    |                    |                                                                     |                                               | T                                      | eMail or Fax: |                   |                                                                                                    |  |  |  |  |  |  |
| Lact Undate                                                                                                    | 22.4 2020          |                                                                     | By David Malay                                |                                        | Designation   | Tanining Associat |                                                                                                    |  |  |  |  |  |  |
| Lust opuate                                                                                                    | 23 Apr 2020        |                                                                     | Paul Haley                                    |                                        | Designation   | rraining Account  |                                                                                                    |  |  |  |  |  |  |
|                                                                                                    |                    |                                                                     | Save Draft Sign-o                             | if and email Sign-off and print        | Sign-off Quit |                   |                                                                                                    |  |  |  |  |  |  |
| Spill Check                                                                                                    |                    |                                                                     |                                               |                                        |               |                   |                                                                                                    |  |  |  |  |  |  |
| Demonstration, Ann Ma                                                                                                    | ree (Mrs) (GBR6    | 108,F,01-Feb-2005 - 15y 2m)                                         |                                               |                                        |               |                   |                                                                                                    |  |  |  |  |  |  |
|                                                                                                    |                    |                                                                     |                                               |                                        |               | w                 | aikato DHB 12.5 - Clinical Documents                                                                             |  |  |  |  |  |  |